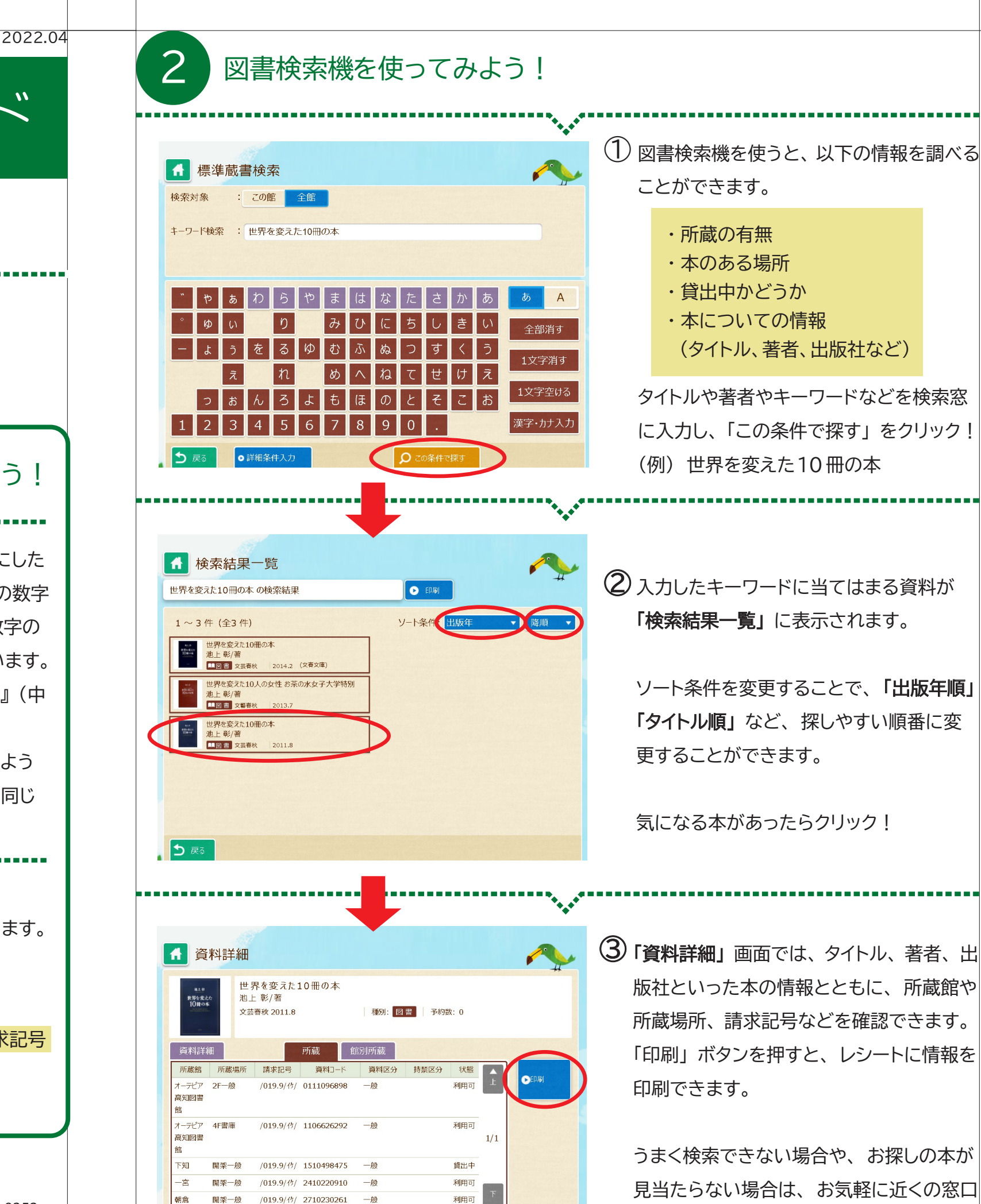

知って得する本の探し方ガイド

# 欲しい情報、読みたい本はここ!

オーテピア高知図書館には150万冊以上の本があります。 「読みたい本があるとき、図書館でどうやって調べたらいいの?」 読みたい本をやみくもに探しても、見つからないかも…そんなときは!

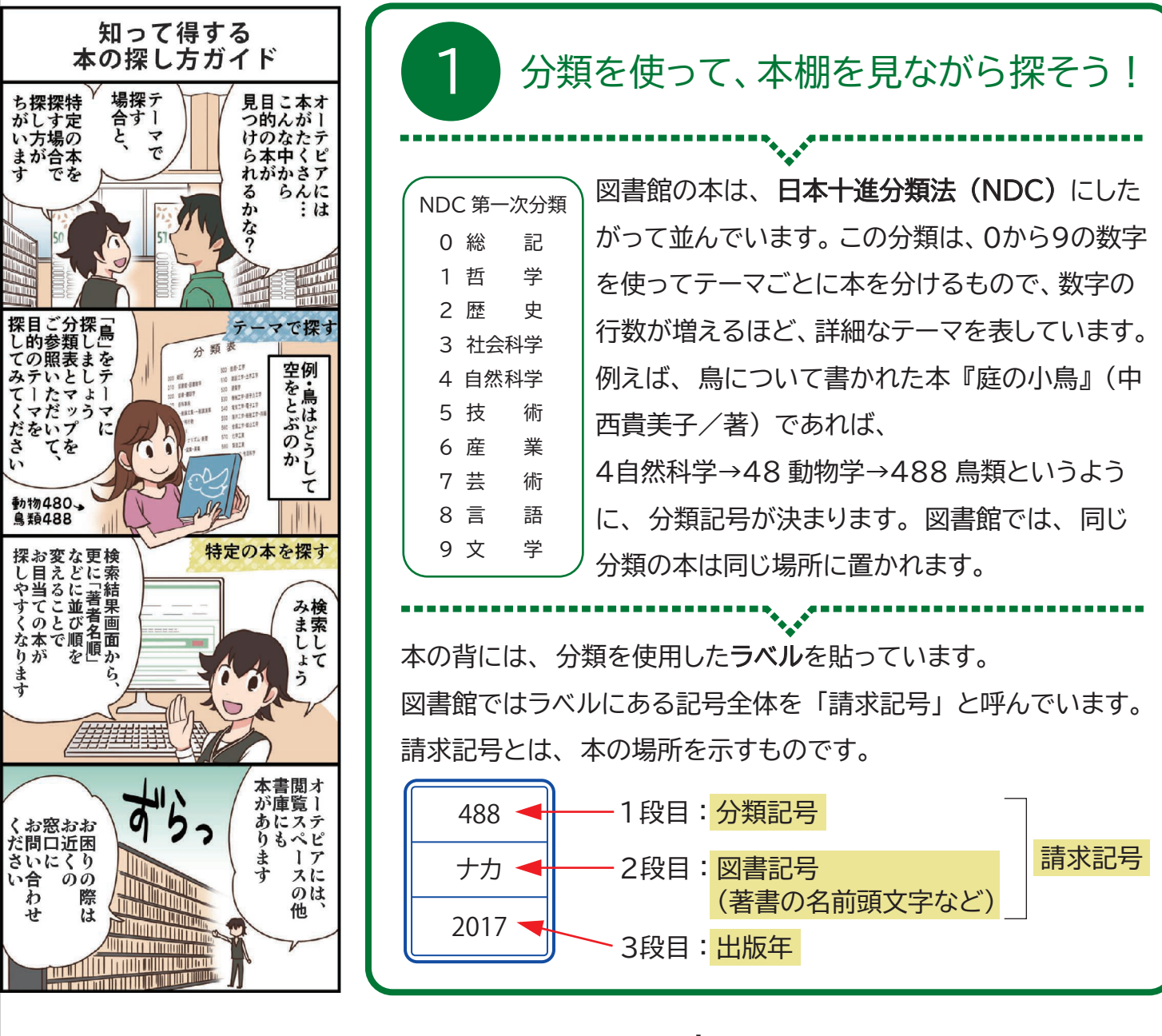

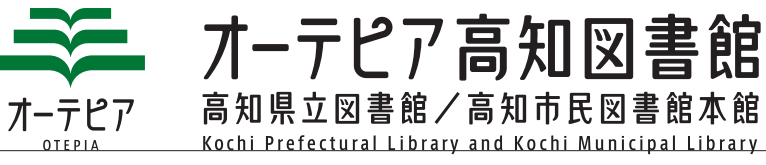

〒780-0842 高知市追手筋 2-1-1 TEL:088-823-4946 FAX:088-823-9352 https://otepia.kochi.jp/library

でおたずねください。

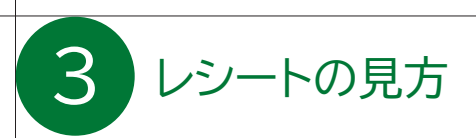

オーテピア高知図書館 印字 2022/02/14 14:49 資料詳細 、 タイトル:世界を変えた10冊の本 副書名: 卷次: 巻の書名: 著者: 池上 彰/著 出版者: 文芸春秋 出版年: 2011.8 大きさ: 20cm ページ:269p 資料区分: 一般<なし> 所蔵館:オーテピア高知図書館 所蔵場所: 2F一般、4F書庫 所蔵場所が「書庫」となっている本は手続きが必要で す。オーテピア高知図書館2F・3Fの各窓口(2F案 内カウンター/3F視聴覚カウンターを除く) でおたず ねください。 請求記号: /019.9/イケ/ 状態: 利用可 2 他の所蔵館:下知、一宮、朝倉 5 資料コード: 0111096898 

請求記号の先頭に英字が表示されるものは、 専用の棚やコーナーに該当する本がまとめられ ています。 (例)請求記号: K/ 915 / キノ B 文庫本 大活字本 С 児童図書研究 M コミック Εİ 絵本 P 紙しばい F 日本の小説 R 参考図書 外国の本 S J 新書 Т Κ 高知資料 ティーンズ 他にも、さまざまな種類の記号や組み合わせが

あります。

#### 1 所蔵館

「オーテピア高知図書館」と表示されている本は、オーテ ピア高知図書館の本です。 「所蔵なし」と表示されている場合、本は高知市民図書館 予約して取り寄せることができます。

•••••

### 2 状 熊

「利用可」の場合は本棚にあります。 「貸出中」の場合は、予約ができます。 「館内のみ」の場合は、借りることができません。 図書館の中でご利用ください。

#### 3 所蔵場所

本のある場所です。階層とコーナー名を表しています。 【例:2F-般→2F(2階)の一般コーナー】 コーナーの場所は、各階に設置しているフロアマップを参 照してください。「書庫」と表示されている場合は、書庫 から本を出す手続きが必要です。近くの窓口にお声がけ ください。

※手続きには共通利用カードが必要です。

•\_\_•

#### 4 請求記号

本の背表紙に貼っているラベルと同じ情報を表示してい ます。また、本棚の側面や見出し板には、分類記号(請 求記号の数字の部分)を表示しています。これらと、各階 のフロアマップを照らし合わせて、本を探すことができ ます。

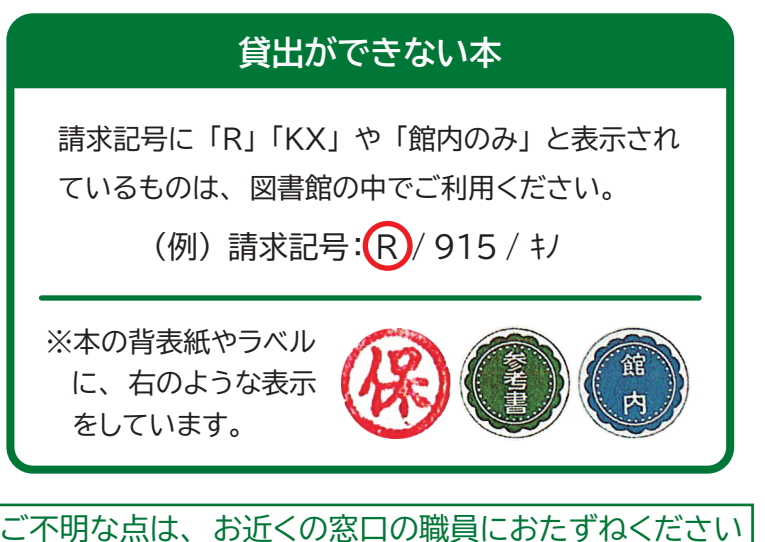

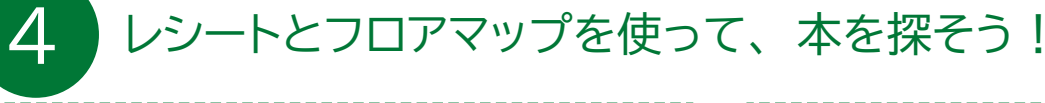

## 館内マップを使って本棚を探す

①レシートに記載された 1 所蔵館・3 所蔵場所を確認します。 ②「オーテピア高知図書館2階・3階フロアマップ」 図1 をご覧く ださい。フロアマップは、2階・3階の各窓口や、図書検索機の近く で配布しています。

- ③ 3 所蔵場所に着いたら、レシートに記載された 4 請求番号 図2 の項目を確認します。 レシートの分類記号と、図3本棚の側面に表示 された数字(分類記号)を見て、目的の本棚を 探します。
  - ※レシートに載っている分類記号が、側面に表示されてい ない場合は、レシートの数字に一番近い数字のうち、小 さい方を選び、本棚の見出し板を目印に探してください。

## 本棚にたどりついたら

本棚のどこに見たい本があるか探します。 図書館の本は、分類記号順に並んでいます。次に、 同じ分類記号の中では、図書記号カナのアイウエオ 順に並んでいます。見出し板図4や、本の背に ある請求記号の表示されたラベル 図5 を見ながら 探してください。

# お手持ちのスマートフォン等で調べる

館内の図書検索機のほか、お手持ちのスマートフォンやパソコン 等からでも検索できます。

資料検索画面のURL(パソコン向け) https://opac.library.kochi.jp/winj/opac/top.do

検索できない場合や、お探しの本が見当たらない場合は、お気軽に窓口でおたずねください。

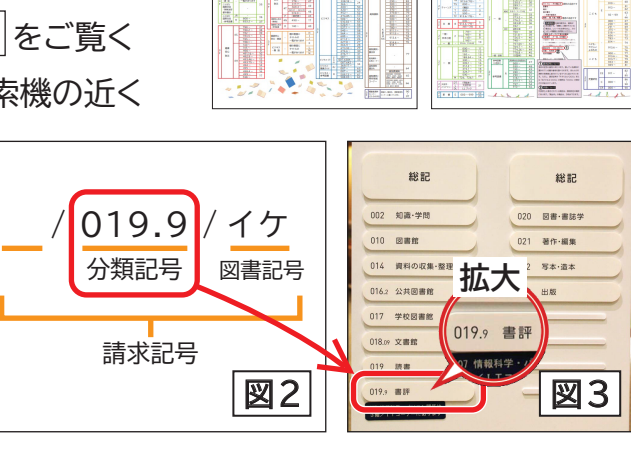

E R

図1

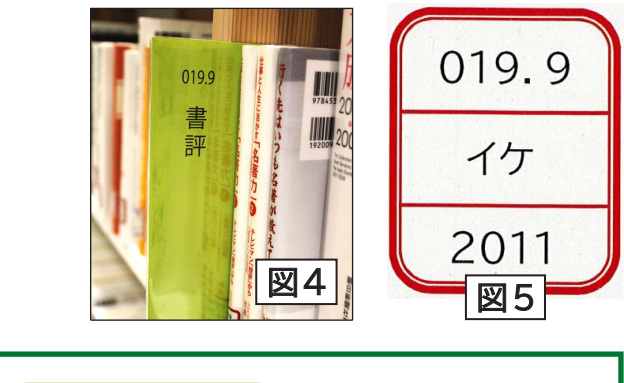

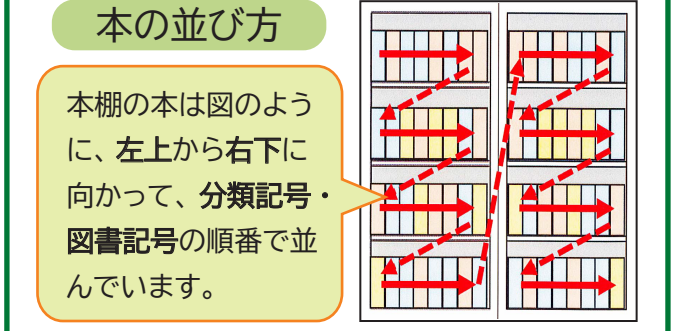

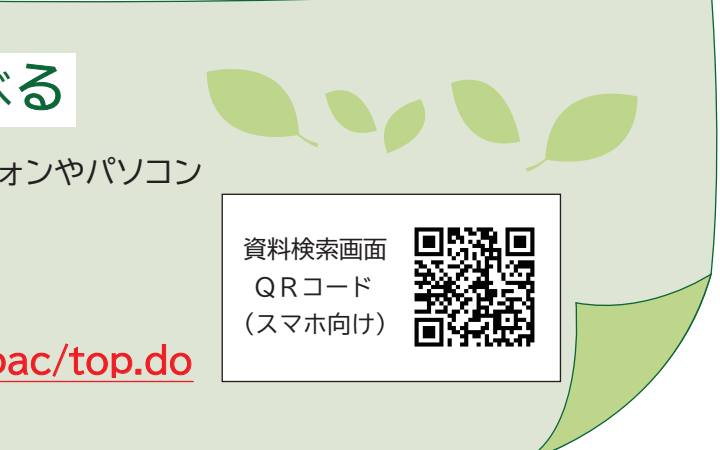